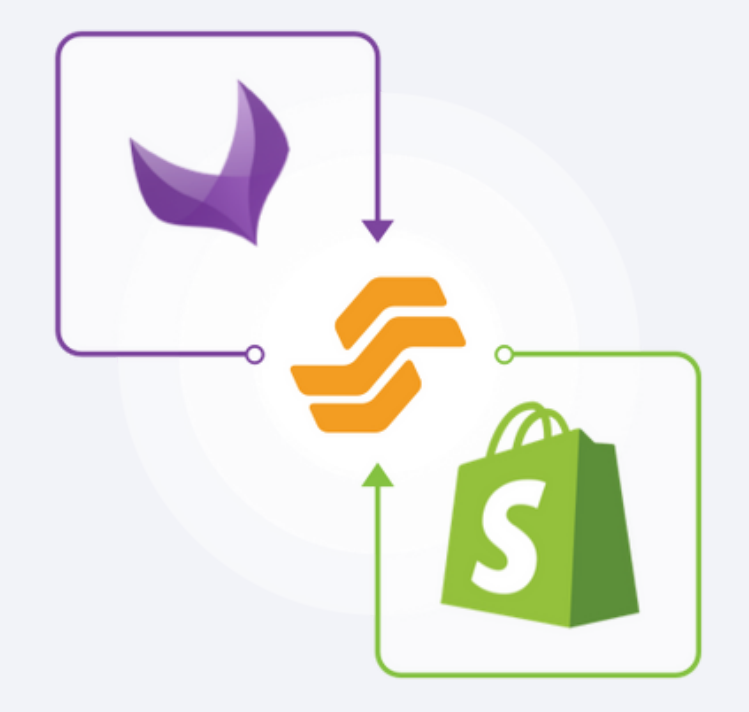

**USER GUIDE** 

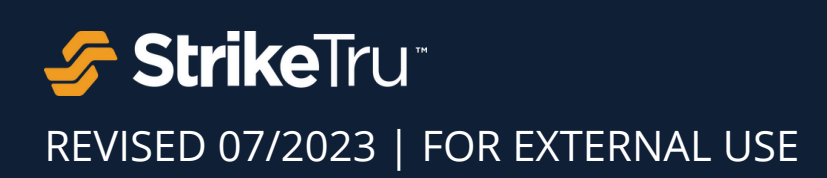

© Copyright 2023 - StrikeTru, LLC

## CONTENTS

| APP OVERVIEW                                             | 1 |
|----------------------------------------------------------|---|
| INSTALL & CONNECT APP                                    | 2 |
| SET-UP CONFIGURATIONS                                    | 4 |
| SYNC CATEGORIES AND PRODUCTS                             | 6 |
| SYNC STATUS DASHBOARD                                    | 7 |
| RESET AKENEO TO SHOPIFY LINK                             | 8 |
| APPENDIX: SUPPORTED DATA TYPES & ATTRIBUTE MAPPING CHART | 9 |

## **App Overview**

Akeneo PIM Connector for Shopify app transfers all the product data and assets from Akeneo PIM to Shopify stores automatically with just a few clicks. The tool is deployed on the Shopify side and leverages Akeneo and Shopify APIs, GraphQL, multi-threading and other architectural techniques to deliver superior performance.

Akeneo PIM Connector for Shopify is a unidirectional system, syncing data from Akeneo PIM to Shopify and no product data is sent back to PIM. Refer to our Shopify to Akeneo Catalog Migration Tool to transfer catalog data from Shopify to Akeneo PIM.

## App Compatibility

**Akeneo PIM Versions** 

✓ 3.0
✓ 4.0
✓ 5.0
✓ 6.0
✓ 7.0
Shopify Editions
✓ Lite
✓ Basic
✓ Standard
✓ Advanced
✓ Plus

## Install & Connect App

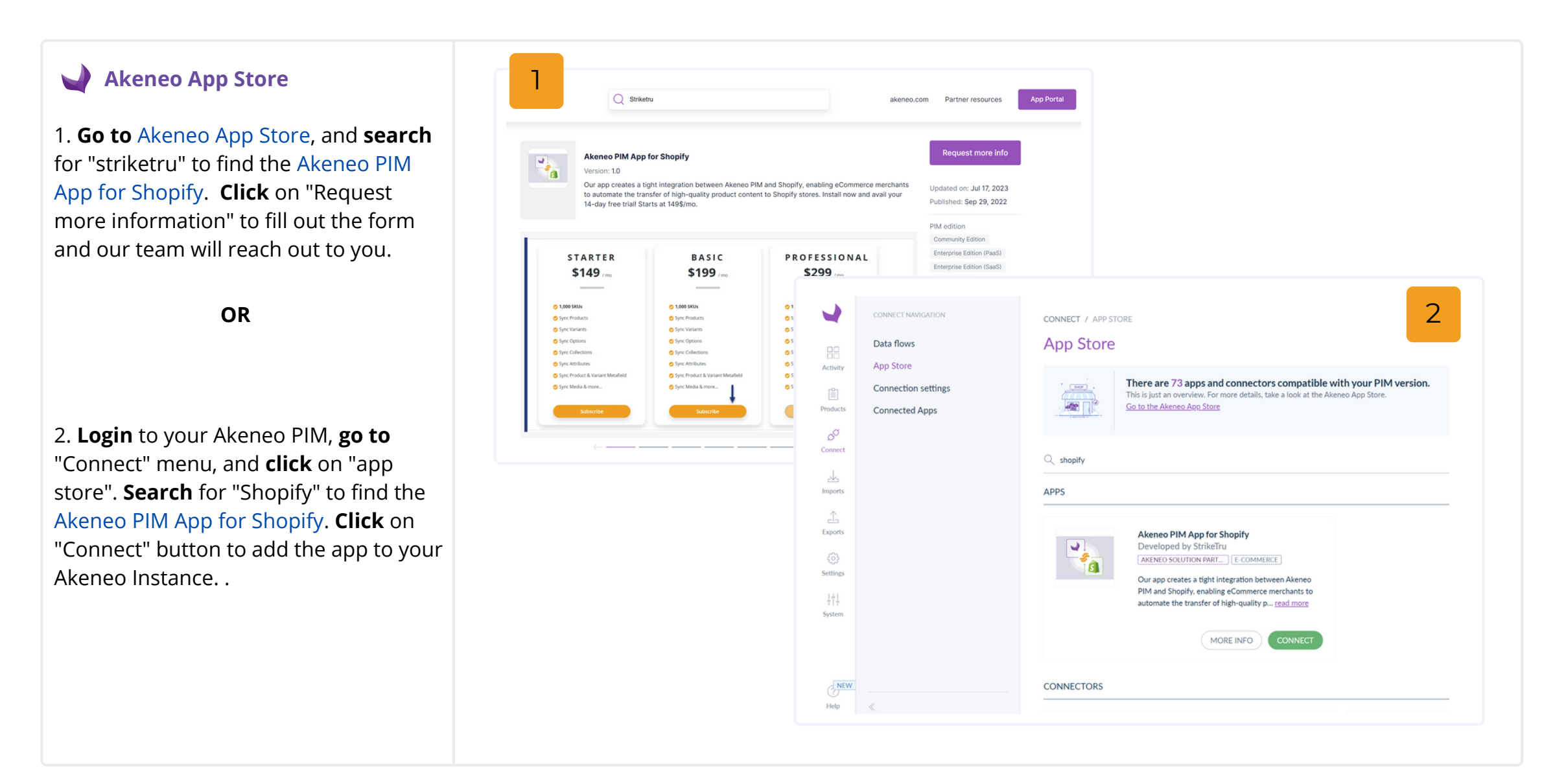

#### **USER GUIDE**

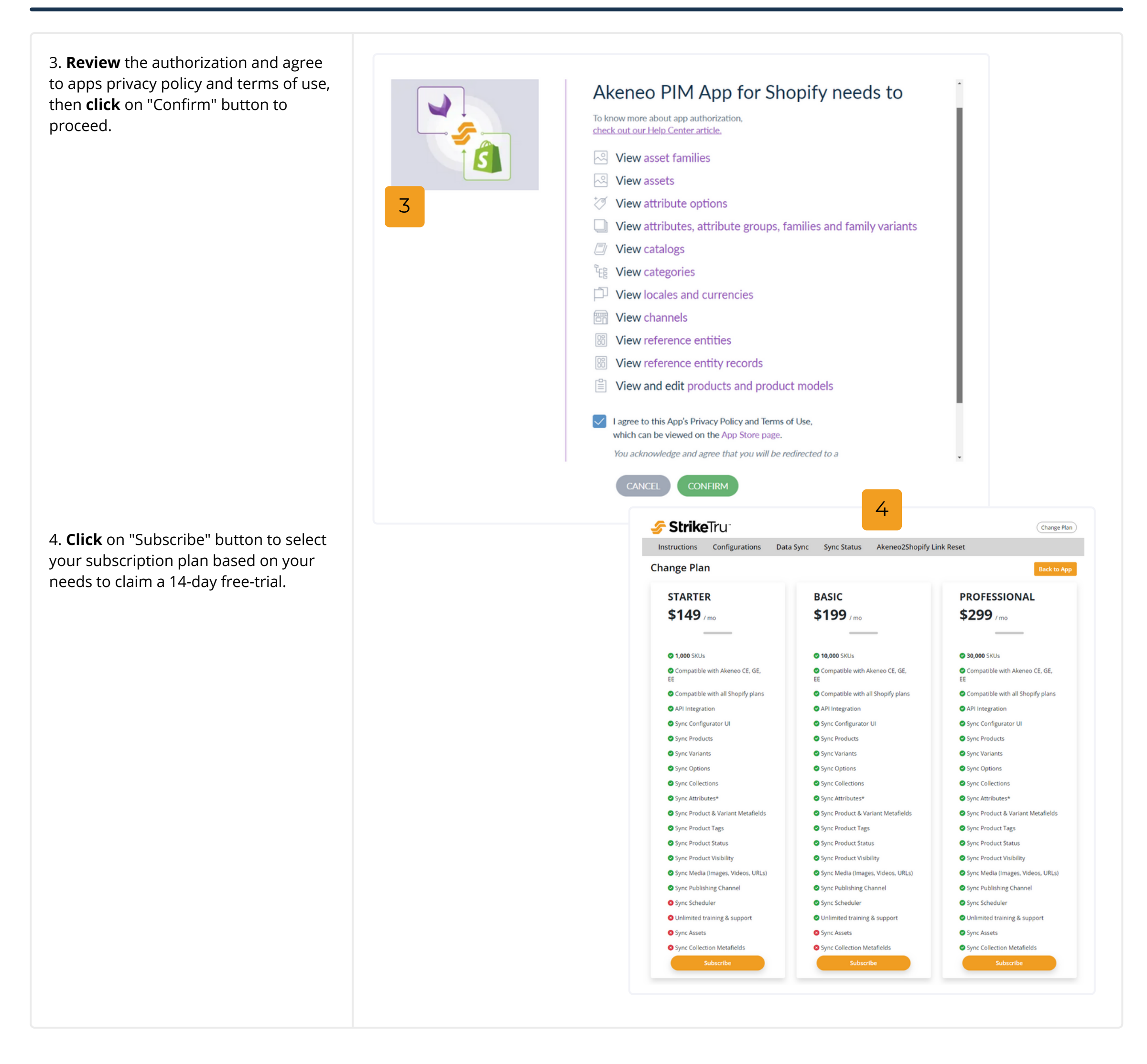

#### **USER GUIDE**

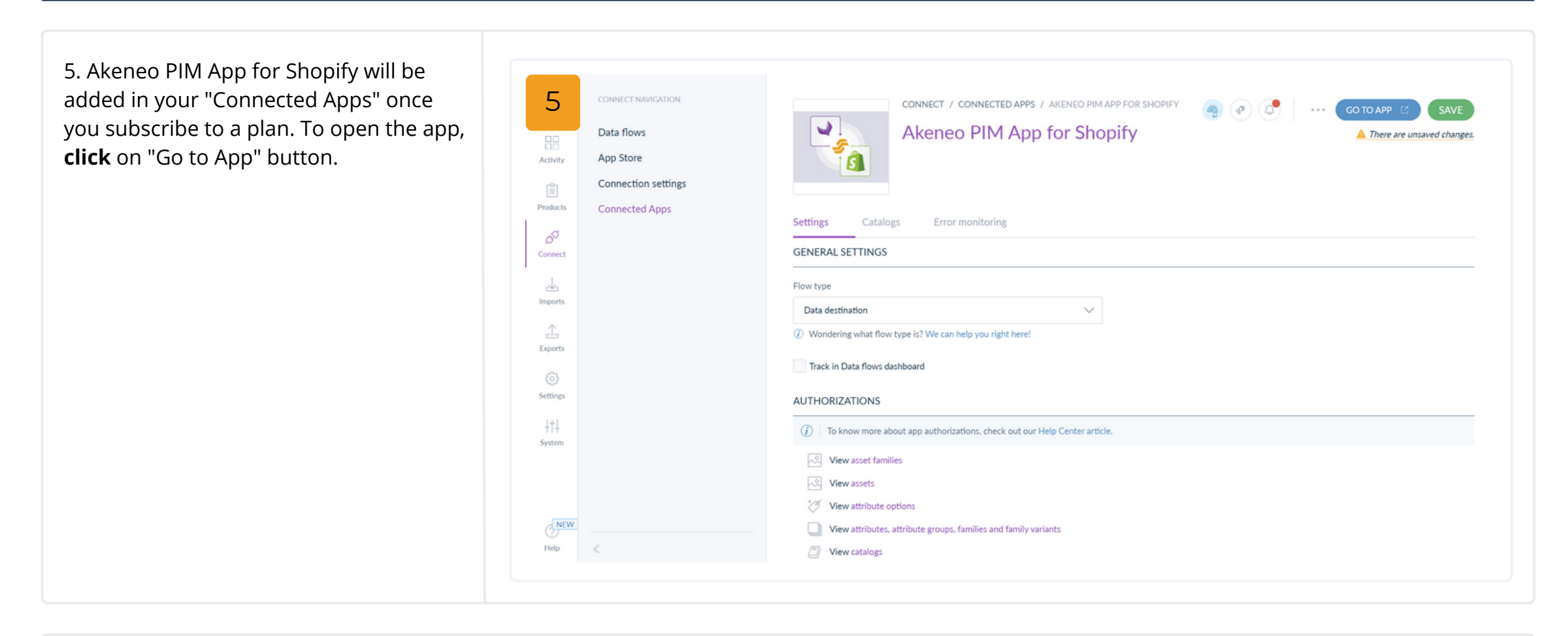

## **Shopify App Store**

1. **Go to** Shopify App Store, and **search** for "striketru" to find Akeneo PIM Connector.

2. **Click** on "Install" button to add the app in your Shopify Store.

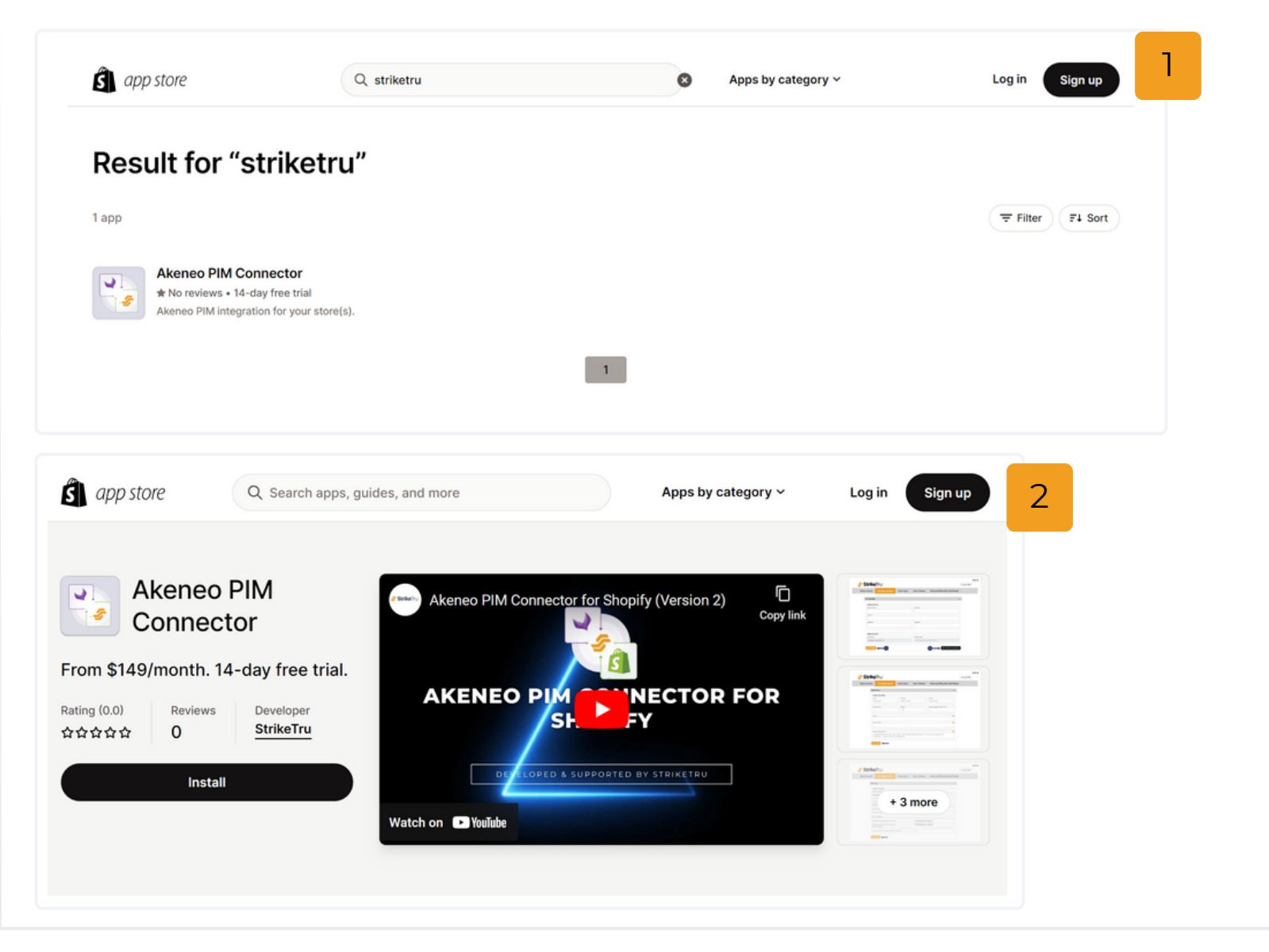

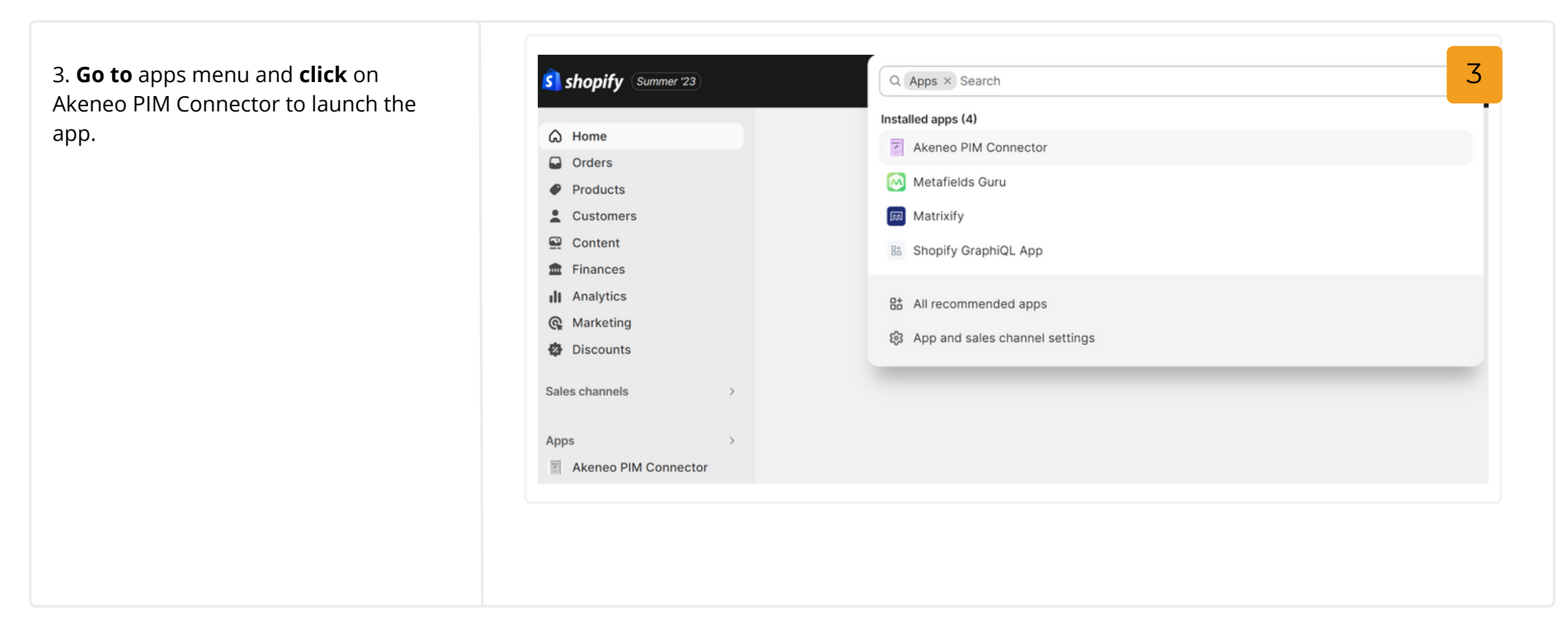

## **Set-up Configurations**

### A. Create an API Connection Between Akeneo and Shopify

Connector>Configuration>Connection

1. **Create** a new connection using the instructions here or identify the existing one for the use of our connector

2. **Click** Configuration tab, and **open** in the app's Connection section.

3. **Fill out** the API details for Akeneo & Shopify store.

**Enter Akeneo Details:** Akeneo PIM url, Secret ID, Client ID, User Name, Password

**Enter Shopify Details:** Shop URL, Access Token

4. **Click** on "Save Config" button to save your connections.

5. **Click** on "Test Connection" button to confirm your connection is successful.

| tructions     | Configurations | Data Sync | Sync Status | Akeneo2Shopify Link Reset |                        |
|---------------|----------------|-----------|-------------|---------------------------|------------------------|
| onnection     |                |           |             |                           | ~                      |
| Akeneo Det    | ails           |           |             |                           |                        |
| Akeneo PIM UI | RL             |           |             | Secret ID                 |                        |
|               |                |           |             |                           |                        |
| Client ID     |                |           |             |                           |                        |
|               |                |           |             |                           |                        |
| Username      |                |           |             | Password                  |                        |
|               |                |           |             |                           |                        |
|               |                |           |             |                           |                        |
| Shopify Det   | ails           |           |             |                           |                        |
| Shop URL      |                |           |             | Access Token              |                        |
|               |                |           |             |                           |                        |
|               |                |           |             |                           |                        |
| Save Config   |                |           |             |                           | Test Akeneo Connection |
|               |                |           |             |                           |                        |

#### **B. Define Data Filters**

**Connector>Configuration>Data Filters** 

Define what products to import to Shopify from Akeneo PIM.

1. **Select** Locale to sync the products by language. (eg: en\_us)

2. **Select** Currency to syn products by currency. (eg: USD)

3. **Select** Channels to sync the products by channel such as website, catalog, mobile application. (eg: eCommerce)

4. **Type** the percentage in the Completeness field to sync products by completeness. (eg: 100%)

5. **Select** Yes or No in Enabled to sync products by status of a product. (eg: Yes)

6. **Type** number of days to indicate how often to sync product updates. (eg: 10)

7. **Type** product SKUs to sync specific products in bulk. **(Optional)** (eg: 12345, 98765)

8. **Type** Product Model SKUs to sync specific product models in bulk. **(Optional)** (eg: Shoes, Jeans)

9. Use JSON script to sync
products/models based on advance
search criteria. (Optional) ({"sku":
[{"operator": "=","value": "ISSD10BF"}]})

10. **Click** "Save Config" button to save your configurations.

Note: When using Products and Product Model filters, only the "Advanced Search (JSON)" filter will get overridden and the rest of the filters will work as expected in the app. If you would like to use the Products and Product Model filters keep the "Advance Search (JSON) filter empty and vice-versa.

| Locale                                               |                                                                | Currency                                                                    |       | Channel                       |      |
|------------------------------------------------------|----------------------------------------------------------------|-----------------------------------------------------------------------------|-------|-------------------------------|------|
| Select a Locale                                      | 1 -                                                            | Select a Currency                                                           | 2 -   | Select a Channel              |      |
| completeness %                                       |                                                                | Enabled                                                                     |       | Products updated since last x | days |
|                                                      | 4                                                              | Yes                                                                         | 5 ~   |                               |      |
| Product SKUs (Comma Sepa<br>Product Model IDs (Comma | rated) - Locale, Currer<br><b>7</b><br>Separated) - Locale, Ci | icy, Channel filters will be applied<br>urrency, Channel filters will be ap | plied |                               |      |
|                                                      | 8                                                              |                                                                             |       |                               |      |

#### Save Config

В

## C. Map PIM Attributes To Shopify Fields

Connector>Configuration>Mappings

Map the Akeneo attributes that should be transferred to Shopify fields (product and variant attributes, image attributes, meta fields, and more.)

1. **Select** the Akeneo attributes from the drop-down in order to map them to the Shopify field under "Attribute Mappings". **Note:** Title and Description are the only mandatory fields.

2. **Select** the attributes to be used as images under "Image Mappings".

3. **Select** the attributes to be used as meta fields under "Meta Field Mapping".

**Note::** You can select multiple attributes to be synced as Product Meta fields and Variant Meta fields.

4. Choose to import images or not during the sync by **selecting** Yes or No under "Additional Mapping" accordingly.

5. **Click** "Save Config" button to save your configurations.

**Note:** Not all fields are shown in the screenshot for product mapping.

## Sync Categories & Products

| A. Sync Category Data<br>Connector > Data Sync > Category<br>(Collection) Sync          |
|-----------------------------------------------------------------------------------------|
| 1. <b>Go to</b> Data Sync tab, and <b>open</b><br>"Category (Collection) Sync" section. |
| 2. <b>Click</b> on "Sync Categories" button to start the category import.               |
| <b>Note:</b> Sync categories before products when using the app for the first time.     |

| Attribute mapping I   FIELD IN SHOPIFY AKENEO ATTRIBUTE   Description [body_html]** Select a Attribute   Select a Attribute •   SkU [sku] Select a Attribute   sku [sku] Select a Attribute   **** = Mandatory Shopify attributes   Timage mappings   2   Attributes to be used as Images   Attributes to be used as Variant Images   Meta Field Mapping   3   Attributes to be used as Variant Meta fields   Attributes to be used as Variant Meta fields   Attributes to be used as Variant Meta fields   Attributes to be used as Variant Meta fields   Attributes to be used as Variant Meta fields   Attributes to be used as Variant Meta fields   Attributes to be used as Variant Meta fields   Attributes to be used as Variant Meta fields   Attributes to be used as Variant Meta fields   Attributes to be used as Variant Meta fields                                                                                                    | Product mappings                           |                    |                        |               |
|----------------------------------------------------------------------------------------------------|--------------------------------------------|--------------------|------------------------|---------------|
| FIELD IN SHOPIFY AKE NEO ATTRIBUTE DEFAULT VALUE   Title [title]** Select a Attribute    Description [body_html]** Select a Attribute    SkU [sku] Select a Attribute    SkU [sku] Select a Attribute     **** = Mandatory Shopify attributes **** = Mandatory Shopify attributes ***** = Mandatory Shopify attributes **** = Mandatory Shopify attributes ***** = Mandatory Shopify attributes ***** = Mandatory Shopify attributes ***** = Mandatory Shopify attributes ***** = Mandatory Shopify attributes ***** = Mandatory Shopify attributes ****** = Mandatory Shopify attributes ***** = Mandatory Shopify attributes **********************************                                                                                                    | Attribute mapping                          |                    |                        |               |
| itle [title]** Select a Attribute   Description [body_html]** Select a Attribute   ikU [sku] Select a Attribute   *** = Mandatory Shopify attributes   **** = Mandatory Shopify attributes   ***** = Mandatory Shopify attributes   ************************************                                                                                                    | IELD IN SHOPIFY                            | AKENEO ATTRIBUTE   |                        | DEFAULT VALUE |
| sscription [body_html]** Select a Attribute Select a Attribute Select a Variant Image Select a Variant Image Select a Vari | le [title]**                               | Select a Attribute | •                      |               |
| KU [sku] Select a Attribute     ** = Mandatory Shopify attributes     ** = Mandatory Shopify attributes     age mappings   2    tributes to be used as Images   tributes to be used as Variant Images   eta Field Mapping   3    tributes to be used as Product Meta fields   tributes to be used as Variant Meta fields   tributes to be used as Variant Meta fields   tributes to be used as Variant Meta fields   Yes                                                                                                    | escription [body_html]**                   | Select a Attribute | Ŧ                      |               |
| r** = Mandatory Shopify attributes   nage mappings   2   ttributes to be used as Images   ttributes to be used as Variant Images   ttributes to be used as Variant Images   ttributes to be used as Product Meta fields   ttributes to be used as Variant Meta fields   ttributes to be used as Variant Meta fields   ttributes to be used as Variant Meta fields   ttributes to be used as Variant Meta fields   ttributes to be used as Variant Meta fields   ttributes to be used as Variant Meta fields   ttributes to be used as Variant Meta fields   ttributes to be used as Variant Meta fields   ttributes to be used as Variant Meta fields   ttributes to be used as Variant Meta fields   ttributes to be used as Variant Meta fields   ttributes to be used as Variant Meta fields   ttributes to be used as Variant Meta fields   ttributes to be used as Variant Meta fields                                                                                                    | KU [sku]                                   | Select a Attribute | •                      |               |
| mage mappings 2   ttributes to be used as Images   ttributes to be used as Variant Images   Select a Variant Image   ttributes to be used as Product Meta fields   ttributes to be used as Variant Meta fields   ditional Mappings   4   o you want to import images during product update?   Yes                                                                                                    | **" = Mandatory Shopify attributes         |                    |                        |               |
| ttributes to be used as Images ttributes to be used as Variant Images Select a Variant Image Iteta Field Mapping 3 ttributes to be used as Product Meta fields ttributes to be used as Variant Meta fields dditional Mappings 4 bo you want to import images during product update? Yes                                                                                                    | mage mappings <b>2</b>                     |                    |                        |               |
| Select a Variant Image   Select a Variant Image     Select a Variant Image     Select a Variant Image <tr< td=""><td>ttributes to be used as Images</td><td></td><td></td><td></td></tr<>                                                                                                    | ttributes to be used as Images             |                    |                        |               |
| Meta Field Mapping 3   Attributes to be used as Product Meta fields   Attributes to be used as Variant Meta fields   Additional Mappings 4 Do you want to import images during product update? Yes                                                                                                    | Attributes to be used as Variant Images    |                    | Select a Variant Image |               |
| ttributes to be used as Product Meta fields ttributes to be used as Variant Meta fields dditional Mappings 4 bo you want to import images during product update? Yes                                                                                                    | Neta Field Mapping                         |                    |                        |               |
| tributes to be used as Variant Meta fields  Iditional Mappings 4  D you want to import images during product update? Yes                                                                                                    | tributes to be used as Product Meta field  | le le              |                        |               |
| dditional Mappings 4                                                                                                    | ttributes to be used as Variant Meta field | c .                |                        |               |
| In you want to import images during product update? Yes                                                                                                    | tillibutes to be used as variant meta nela | 2                  |                        |               |
| o you want to import images during product update? Yes                                                                                                    | dditional Mappings 4                       |                    |                        |               |
|                                                                                                    | oo you want to import images during proc   | luct update?       | Yes                    |               |
|                                                                                                    |                                            |                    |                        |               |

#### **USER GUIDE**

| 3. A Request ID will be generated. <b>Click</b> on the ID to review the category sync progress. | Instructions Configurations Data Sync Sync Status Akeneo2Shopify Link Reset                                | А   |
|-------------------------------------------------------------------------------------------------|----------------------------------------------------------------------------------------------------|-----|
|                                                                                                 | Category (Collection) Sync                                                                                 | 1 ^ |
|                                                                                                 | Sync Categories 2                                                                                          |     |
|                                                                                                 | Request ID:                                                                                                |     |
|                                                                                                 | 102838 3                                                                                                   |     |
|                                                                                                 | Product Sync                                                                                               | ~   |
|                                                                                                 | · · · · · · · · · · · · · · · · · · ·                                                                      | ·   |
| B. Sync Product Data                                                                            |                                                                                                    |     |
| Connector > Data Sync > Product Sync                                                            |                                                                                                    | R   |
| 1. Go back to Data Sync tab, and open                                                           |                                                                                                    |     |
| "Product Sync" section.                                                                         | Category (Collection) Sync                                                                                 | ^   |
| 2. <b>Click</b> on "Sync Products" button to start the product import.                          | Product Sync                                                                                               | 1 ^ |
| 3. A Request ID will be generated. <b>Click</b>                                                 | Sync Products 2                                                                                            |     |
| on the ID to review the product sync                                                            | *Product sync request is received. Click on your request ID to see the details of your request Request ID: |     |
| progress.                                                                                       | 101901 <b>3</b>                                                                                            |     |
|                                                                                                 |                                                                                                    |     |
|                                                                                                 |                                                                                                    |     |

## Sync Status Dashboard

You can review the details of all the syncs, download error logs or cancel the sync job in-progress. **Connector > Sync Status** 

## Dashboard has the following fields:

- **ID**: Request ID that denotes the respective sync statuses
- **Type**: Type of sync category, product and image
- **Status**: Started, In-Progress, Completed and Completed with Error

#### **USER GUIDE**

- Details: Count of the categories, products, variants and images that are synced to Shopify (image count, category county, product count and variant count)
- Start time & End time: Time when the sync started and completed
- **Errors:** Click "Download" button to obtain an error report, if any
- Action: An option to abort the sync from execution. Click "X" icon to abort the sync in-progress.

#### **Dashboard Actions**

1. **Click** "Refresh Icon" at the top righthand corner to refresh the dashboard. **Note:** Status is refreshed automatically for every 10 seconds.

2. **Click** on the "X" red button under Action column to abort the associated sync job.

3.**Click** "Download" button to download an error report. Errors during the sync for category, products, product variants and images will be on the report.

## **Reset Akeneo To Shopify Link**

If you must delete a collection or a product in Shopify, follow this process so you can successfully re-sync that product from PIM into Shopify. **Connector > Akeneo2Shopify Link Reset** 

#### A. Deleting A Shopify Collection

1. **Go to** "Akeneo2Shopify Link Reset" tab and **click** on the "Category Reset" section. Enter the ID of the Shopify Collection you want to delete. You may enter multiple Collection IDs as a comma-separated list of IDs.

|     |           |                  | / Link Reset        | Akeneo2Shopify      | ync Sync Status                      | ns Data   | Configuratio  | ructions   |
|-----|-----------|------------------|---------------------|---------------------|--------------------------------------|-----------|---------------|------------|
|     | ~         |                  |                     |                     |                                      |           | IS            | Sync Statı |
| , 1 | seconds 🞜 | efreshing in 2 s | Re                  |                     |                                      |           |               |            |
|     | Action    | <b>3</b> Errors  | End Time            | Start Time          | Details                              | Status    | Туре          | ID         |
| 2   |           | None             | 25-07-2023 11:06:58 | 25-07-2023 11:06:58 | Category Count: 0                    | Completed | Category Sync | 102844     |
|     |           | None             | 25-07-2023 11:05:30 | 25-07-2023 11:05:30 | Image Count: 0                       | Completed | Image Sync    | 102843     |
|     |           | None             | 25-07-2023 11:05:30 | 25-07-2023 11:05:30 | Product Count: 0<br>Variant Count: 0 | Completed | Product Sync  | 102842     |
|     |           | None             | 24-07-2023 16:52:11 | 24-07-2023 16:52:11 | Category Count: 0                    | Completed | Category Sync | 102838     |
|     |           | None             | 23-03-2023 14:14:58 | 23-03-2023 14:14:46 | Image Count: 4                       | Completed | Image Sync    | 101902     |
|     |           | None             | 23-03-2023 14:14:52 | 23-03-2023 14:14:46 | Product Count: 2<br>Variant Count: 3 | Completed | Product Sync  | 101901     |
|     |           | None             | 23-03-2023 13:02:18 | 23-03-2023 13:02:07 | Image Count: 4                       | Completed | Image Sync    | 101900     |
|     |           | None             | 23-03-2023 13:02:11 | 23-03-2023 13:02:07 | Product Count: 2<br>Variant Count: 3 | Completed | Product Sync  | 101899     |
|     |           | None             | 23-03-2023 13:00:26 | 23-03-2023 13:00:14 | Image Count: 4                       | Completed | Image Sync    | 101898     |
|     |           | None             | 23-03-2023 13:00:19 | 23-03-2023 13:00:14 | Product Count: 2<br>Variant Count: 3 | Completed | Product Sync  | 101897     |

| structions                                                     | Configurations                                                                          | Data Sync                                                        | Sync Status                                                              | Akeneo2Shopify Link Reset                    | 1 |   | A |
|----------------------------------------------------------------|-----------------------------------------------------------------------------------------|------------------------------------------------------------------|--------------------------------------------------------------------------|----------------------------------------------|---|---|---|
| nter a Product ID<br>nter a Category II<br>nis will ensure the | and hit Reset Product Lin<br>D (i.e. Collection) in Shopif<br>e product or category can | k and it will delete<br>y and hit Reset Cat<br>be synced from Al | a product in Shopify.<br>egory Link and it will<br>keneo to Shopify with | delete a category in Shopify.<br>out errors. |   |   |   |
| Product Res                                                    | set                                                                                     |                                                                  |                                                                          |                                              |   |   | ^ |
| Category Re                                                    | eset                                                                                    |                                                                  |                                                                          |                                              |   | 1 | ^ |
| category ne                                                    |                                                                                         |                                                                  |                                                                          |                                              |   |   |   |
| Shopify Category                                               | y ID (Comma seperated)                                                                  |                                                                  |                                                                          |                                              |   |   |   |

2. **Click** "Reset Category Link" button. This will delete the specified categories in Shopify and also the associated connector link entries. Now you may successfully re-sync that category from PIM into Shopify again without errors.

## **B. Deleting A Shopify Product**

1. **Go to** "Akeneo2Shopify Link Reset" tab and **click** on the "Product Reset" section. Enter the ID of the Shopify Product you want to delete. You may enter multiple Product IDs as a comma-separated list of IDs.

2. **Click** "Reset Product Link" button. This will delete the specified products in Shopify and also the associated connector link entries. Now you may successfully re-sync that category from PIM into Shopify again without errors.

## **Known App Limitations**

• Supports up to 10 meta fields per product

# **Appendix: Supported Data Types & Attribute Mapping Chart**

Review the guidelines on which Akeneo data types are used for the default Shopify fields in this **document**.

# **Additional Information**

Overview

**Pricing Packages** 

**Frequently Asked Questions** 

Akeneo App Store

 Instructions
 Configurations
 Data Sync
 Sync Status
 Akeneo2Shopify Link Reset
 1

 Enter a Product ID and hit Reset Product Link and it will delete a product in Shopify.
 Enter a Category ID (i.e. Collection) in Shopify and hit Reset Category Link and it will delete a category in Shopify.
 This will ensure the product or category can be synced from Akeneo to Shopify without errors.
 1

| ppify Product ID (Comma seperated)<br>720985198761,7720987328681,7721391521961<br>eset Product Link 2 | Product Reset                             | 1 ^ |
|----------------------------------------------------------------------------------------------------|-------------------------------------------|-----|
| 720985198761,7720987328681,7721391521961  eset Product Link 2                                         | Shopify Product ID (Comma seperated)      |     |
| eset Product Link 2                                                                                   | 7720985198761,7720987328681,7721391521961 |     |
|                                                                                                    | Reset Product Link 2                      |     |
|                                                                                                    |                                           |     |

Shopify App Store

Strike Tru

**Visit us at** www.striketru.com

## Email us at sales@striketru.com

© 2023 StrikeTru. All rights reserved.

В